# Première utilisation de GRASS GIS : Mettre en place le MNE SRTM de la France

(Compatible Ubuntu & Windows)

Charles MILLET - Avril 2010 - Version 1.2

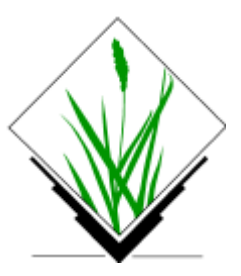

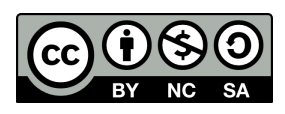

Cette création est mise à disposition selon les termes de la licence Creative Commons Paternité - Pas d'Utilisation Commerciale - Partage des Conditions Initiales à l'Identique 2.0 France. http://creativecommons.org/licenses/by-nc-sa/2.0/fr/

 $Charles\ MILLET-charlesmillet@free.fr-http://mygeomatic.free.fr-mygeomatic@free.fr$ 

# Table des matières

| Introduction                       | <u>3</u> |
|------------------------------------|----------|
| Prérequis                          | 3        |
| Logiciels                          | 3        |
| Détails                            | 3        |
| Typographie                        | 3        |
| Préparation de GRASS               | 4        |
| Installation                       | 4        |
| Premier lancement                  | 4        |
| Vérification pour Ubuntu           | 12       |
| Préparation des données SRTM       | 13       |
| Récupération des données           | 13       |
| Reprojeter les données             | 15       |
| Import des dalles sous GRASS       | 16       |
| Première commande GRASS            | 16       |
| Le principe de « Region »          | 18       |
| Assemblage des dalles et recadrage | 23       |
| Assemblage                         | 23       |
| Recadrage                          | 25       |
| Conclusion                         |          |

# Introduction

Ce tutoriel a pour but d'apporter les bases pour utiliser GRASS à travers un projet concret et utile. Il permet de découvrir les termes et principes de base. Le résultat du travail permettra aussi de disposer d'une base de travail pour des applications liées à la topographie grâce à la mise en place du MNE du SRTM de la France métropolitaine. Cette base de travail sera indispensable pour de futurs tutoriels.

Tout comme GRASS, tous les logiciels utilisés dans ce tutoriel sont libres et gratuits et toutes les données sont gratuites (mais propriétaires et soumises à des conditions d'utilisation). Ce tutoriel a été réalisé sous Ubuntu mais les mêmes opérations ont aussi été réalisées sous Windows, il doit donc convenir aux deux systèmes.

Le tutoriel est long parce qu'il est détaillé et illustré. Mais hormis le fait que certaines tâches sont répétitives, elles n'en demeurent pas moins simples à réaliser. Si vous rencontrez des erreurs ou des problèmes ou même pour toutes questions j'espère que vous n'hésiterez pas à me contacter.

# **Prérequis**

### Logiciels

Vous devez disposer d'un éditeur de texte qui servira à beaucoup de choses (brouillon pour les lignes de commande, isoler du texte ou des valeurs pour les utiliser ultérieurement, etc.). Prenez par exemple Gedit sous Ubuntu, et sous Windows, Notepad 2 ou Notepad ++. Évitez d'utiliser Notepad de Windows qui est très limité.

Il est fortement conseillé d'avoir QGIS installé et d'avoir le plugin GRASS. Ça ne devrait pas poser de problème pour les utilisateurs d'Ubuntu qui trouveront toute la documentation sur le portail Ubuntu-fr. Pour les utilisateurs de Windows cela oblige à passer par l'installateur de l'OSGeo (qui est très bien) pour disposer de ce plugin et des utilitaires en ligne de commande (<u>http://trac.osgeo.org/osgeo4w/</u>) ; vous pourrez aussi installer le pack FWTools<sup>1</sup>.

### Détails...

Il faut disposer d'une connexion internet pour télécharger les données qui nous intéressent. Il est important que l'anglais ne soit pas bloquant mais ça n'est pas nécessaire d'être bilingue.

# Typographie

Le document est rédigé avec les fontes libres suivantes : FreeSans, FreeMono et

<sup>1</sup> FWTools est un kit d'outils Open Source pour Windows et Linux(x86 32bit) créé par Frank Warmerdam

FreeSerif. Pour la compréhension j'ai adopté des choix typographiques pour différencier les différents types de texte :

Les blocs de code

Les portions de code dans le corps de texte

Les termes propres à GRASS

les adresses et les fichiers

Les boutons et les éléments des fenêtres

Les notes :

NOTE : En informatique on a tendance à voir le nom d'un fichier comme la partie terminale de son adresse complète, par exemple fichier.txt ; c'est une abstraction très pratique mais il est important de saisir que cette donnée n'est pas exploitable par les logiciels et plus particulièrement les outils en ligne de commande. La notion d'adresse complète est donc importante ; dans le cas de mon exemple il pourrait s'agir de /home/charles/desktop/fichier.txt ou bien pour un utilisateur de Windows C:\document and setting\user\bureau\fichier.txt. Une chose importante à retenir est que ce nom complet, s'il contient des espaces, devra être placé entre guillemets pour être lisible.

# **Préparation de GRASS**

#### Installation

Pour Ubuntu le logiciel est disponible directement dans les dépôts. il faut également installer le paquet python-wxgtk2.8 pour pouvoir profiter de la nouvelle interface en wxpython. Vous pouvez utiliser Synaptic<sup>2</sup> pour le faire.

Pour les utilisateurs de Windows il faut passer par l'installateur de l'OSGeo (à la page <u>http://trac.osgeo.org/osgeo4w/</u> téléchargez « OSGeo4W Installer » et exécuter le) et de préférence en mode expert si vous voulez disposer de la dernière version de QGIS.

#### Premier lancement

Les manipulations et les fenêtres suivantes sont normalement identiques pour Ubuntu et Windows, les différences ne devraient concerner que le style et la langue mais pas le contenu à priori. Donc la série d'instruction qui suit est valable pour les deux systèmes d'exploitation ; seulement sous Ubuntu il y aura une vérification et une manipulation supplémentaire à réaliser dans la partie *Vérification pour Ubuntu*.

<sup>2</sup> Synaptic est une interface graphique du logiciel APT qui permet d'installer des logiciels sous Ubuntu, si son utilisation vous est inconnue référez vous à la document du portail francophone d'Ubuntu sur www.ubuntu-fr.org

Au premier lancement il faudra choisir un dossier où seront stockées les données de GRASS. Dans mon exemple le dossier sera /home/charles/GRASS mais je parlerai parfois de /home/user/GRASS pour les cas généraux ; l'important est de bien comprendre qu'il faut adapter ce genre de valeur à votre cas précis, que vous soyez sous Windows, Linux ou autre.

NOTE : Il faut prévoir un espace suffisant, les données pouvant être de plusieurs GO suivant l'intensité de votre utilisation.

Sous Windows, GRASS se lance à partir du menu Démarrer dans le menu OSGeo4W>GRASS>GRASS wxpython. Il est possible qu'il puisse aussi être lancé à partir du Shell de OSGeo4W en tapant grass64.

Sous Ubuntu GRASS se lance à partir du terminal en tapant simplement grass (fig. 1) mais pour le premier lancement et pour simplifier les choses nous allons forcer le démarrage avec l'interface wxpython qui n'est pas celle par défaut. Pour cela il suffit de taper grass -wxpython dans le terminal.

| <u>F</u> ichier É <u>d</u> ition <u>A</u> ffichage <u>T</u> erminal Aid <u>e</u>                                                                                                    |   |  |  |  |  |  |
|----------------------------------------------------------------------------------------------------|---|--|--|--|--|--|
| charles@charles-desktop:/\$ grass                                                                                                    | Â |  |  |  |  |  |
| WELCOME TO GRASS Version 6.4.0RC5 2009                                                                                                    |   |  |  |  |  |  |
| <ol> <li>Have at your side all available GRASS tutorials</li> </ol>                                                                                                    |   |  |  |  |  |  |
| <ol> <li>When working on your location, the following materials<br/>are extremely useful:         <ul> <li>A topo map of your area</li> <li>Current catalog of available computer maps</li> </ul> </li> </ol> |   |  |  |  |  |  |
| 3) Check the GRASS webpages for feedback mailinglists and more:<br>http://www.grass-gis.org<br>http://grass.osgeo.org                                                                                         |   |  |  |  |  |  |
| Hit RETURN to continue                                                                                                    | Ļ |  |  |  |  |  |

Figure 1 : Lancement de GRASS à partir du terminal (il manque -wxpython dans mon exemple)

GRASS vous demande alors de choisir le dossier de stockage des données (fig. 2). Comme prévu j'ai choisi /home/charles/GRASS (fig. 3) mais sous Windows j'aurais probablement choisi quelque chose comme C:/Document and Settings/Charles/Document/GRASS.

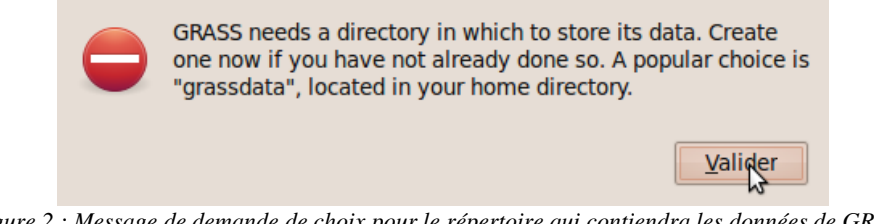

Figure 2 : Message de demande de choix pour le répertoire qui contiendra les données de GRASS

| Welcome to GRASS GIS 6<br>The world's leading open s                                          | 4.0RC5<br>ource GIS                                                                                                    |
|-----------------------------------------------------------------------------------------------|----------------------------------------------------------------------------------------------------|
| Select an existing project location an<br>or define a new location                            | d mapset                                                                                                    |
| GIS Data Directory: /home/charles/GRASS                                                       | Browse                                                                                                    |
| Choose project location and mapset                                                            | Manage                                                                                                    |
| Project location (projection/coordinate system) Accessible mapsets (directories of GIS files) | Define new location<br>Location wizard<br>Create new mapset<br>in selected location<br>Create mapset<br>Rename/delete selected<br>mapset or location<br>Rename mapset 🗘 |
| Start GRASS Quitter                                                                           | Aid <u>e</u>                                                                                                    |

Figure 3 : Fenêtre principale du lancement de GRASS et choix du répertoire qui contiendra les données de GRASS

Maintenant nous allons rentrer dans une partie plus technique mais simple. Nous allons créer une première LOCATION qui est en quelque sorte une racine pour les différents projets. GRASS présente la seule contrainte de ne pouvoir travailler que dans un système de coordonnées à la fois (à ma connaissance mais ce n'est probablement pas absolu), c'està-dire qu'il n'y aura pas de reprojection à la volée comme pour l'affichage sous QGIS.

NOTE : Si cette notion de système de coordonnées ne vous est pas familière je vous conseille de vous pencher dessus. Sinon sachez qu'en France, pour faire simple, le système officiel est le Lambert 93 mais on trouve également encore beaucoup de données en Lambert 2 Étendu et certains formats et logiciels ne produisent que du WGS84 qui est un système mondial.

Donc pour en revenir à la création de LOCATION, nous allons le faire en spécifiant dans quel système de coordonnées nous allons travailler. Nous allons cliquer sur le bouton Location wizard ou en français Assistant de création de location probablement. Nous allons nommer notre LOCATION « L93 » pour lambert 93 (fig. 4) puis nous cliquons sur Next/Suivant pour passer à la suite.

| Define                                   | GRASS Databas       | e and Location N            | lame               |
|------------------------------------------|---------------------|-----------------------------|--------------------|
| GIS Data Directory:<br>Project Location: | /home/charles/GRASS | 5                           | Browse             |
|                                          |                     |                             |                    |
|                                          |                     |                             |                    |
|                                          |                     | < <u>B</u> ack <u>N</u> ext | > A <u>n</u> nuler |

Figure 4 : Nommer la première LOCATION

Nous allons donc créer notre LOCATION à partir de notre système de coordonnées et plus précisément en le spécifiant à l'aide de son code EPSG<sup>3</sup> (fig. 5). Le code EPSG du Lambert 93 est 2154. Pour bien vérifier ce que l'on fait nous allons nous servir de l'outil de recherche du code EPSG (fig. 6) puis le sélectionner (fig. 7).

<sup>3</sup> European Petroleum Survey Group - http://www.epsg.org/

#### Choose method for creating a new location

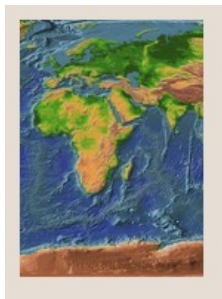

- Select coordinate system
- Select EPSG code of coordinate system
- O Use coordinate system of selected georeferenced file
- Use coordinate system of selected WKT or PRJ file
- Create custom PROJ.4 parameters string for coordinate system
- Use arbitrary non-earth coordinate system (XY)

|  |  | < <u>B</u> ack | <u>N</u> ext > | Annuler |
|--|--|----------------|----------------|---------|
|  |  | 1 5544         |                |         |

Figure 5 : Choix du système par son code EPSG

|                     |             |                    | LNOOSE EPSG Code           |                     |  |  |
|---------------------|-------------|--------------------|----------------------------|---------------------|--|--|
| the Property of the | Path to the | EPSG-codes file:   | /usr/share/proj/epsg       | Browse              |  |  |
|                     | EPSG code:  |                    |                            |                     |  |  |
| a the second second | Search in   | codes 🗘            | <b>Q</b> 2154              | Reload EPSG Codes   |  |  |
|                     | Code        | Description        | \$                         | Parameters          |  |  |
|                     | 2000        | Anguilla 1957 / B  | British West Indies Grid   | +proj=tmerc +lat 0= |  |  |
|                     | 2001        | Antigua 1943 / B   | ritish West Indies Grid    | +proj=tmerc +lat_0= |  |  |
|                     | 2002        | Dominica 1945 /    | British West Indies Grid   | +proj=tmerc +lat_0= |  |  |
|                     | 2003        | Grenada 1953 / E   | British West Indies Grid   | +proj=tmerc +lat_0= |  |  |
|                     | 2004        | Montserrat 1958    | / British West Indies Grid | +proj=tmerc +lat_0= |  |  |
|                     | 2005        | St. Kitts 1955 / B | ritish West Indies Grid    | +proj=tmerc +lat_0= |  |  |
|                     | 2006        | St. Lucia 1955 / E | British West Indies Grid   | +proj=tmerc +lat_0= |  |  |
|                     | 2007        | St. Vincent 45 / E | British West Indies Grid   | +proj=tmerc +lat_0= |  |  |
|                     | 2008        | NAD27(CGQ77) /     | SCoPQ zone 2               | +proj=tmerc +lat_0= |  |  |
|                     | 2009        | NAD27(CGQ77) /     | SCoPQ zone 3               | +proj=tmerc +lat_0= |  |  |
|                     | 2010        | NAD27(CGQ77) /     | SCoPQ zone 4               | +proj=tmerc +lat_0= |  |  |
|                     | 2011        | NAD27(CGQ77) /     | SCoPQ zone 5               | +proj=tmerc +lat_0= |  |  |
|                     |             |                    |                            |                     |  |  |

Figure 6 : Recherche du système par son code EPSG

|                           |                                            | C               | Choose EPSG                  | Code   |                  |       |
|---------------------------|--------------------------------------------|-----------------|------------------------------|--------|------------------|-------|
|                           | Path to the EPSG-codes file:<br>EPSG code: |                 | /usr/share/proj/epsg<br>2154 |        | Browse           |       |
| Contraction of the second | Search in                                  | codes 🗘         | <b>Q</b> 2154                |        | Reload EPSG C    | odes  |
|                           | Code                                       | Description     |                              | Para   | ameters          |       |
|                           | 2154                                       | RGF93 / Lambert | -93                          | +pro   | oj=lcc +lat_1=49 | ) +I  |
|                           | 32154                                      | NAD83 / Wiscons | sin South は                  | +pro   | oj=lcc +lat_1=44 | 1.06  |
|                           |                                            |                 |                              |        |                  |       |
|                           |                                            |                 |                              | < Back | lext > Ani       | nuler |
|                           |                                            |                 |                              |        |                  |       |
|                           |                                            | Figure / : C    | noix au systeme.             |        |                  |       |

Après un dernier Next/Suivant nous avons droit à un récapitulatif (fig. 8) puis après avoir appuyé sur Finish/Terminer nous avons le droit à une confirmation (fig. 9).

| and the |                                                                        | Summary                                                                                                    |
|---------|------------------------------------------------------------------------|----------------------------------------------------------------------------------------------------|
|         | GRASS Database:<br>Location Name:<br>Projection:<br>PROJ.4 definition: | /home/charles/GRASS<br>L93<br>EPSG code 2154 (RGF93 / Lambert-93)<br>+proj=lcc +lat_1=49 +lat_2=44 +lat_0=46.5 +lon_0=3<br>+x_0=700000 +y_0=6600000 +ellps=GRS80<br>+towgs84=0,0,0,0,0,0 +units=m +no_defs <><br>↓ |
|         |                                                                        | < <u>B</u> ack <u>Finish</u> A <u>n</u> nuler                                                                                                    |

Figure 8 : Récapitulatif du choix du système

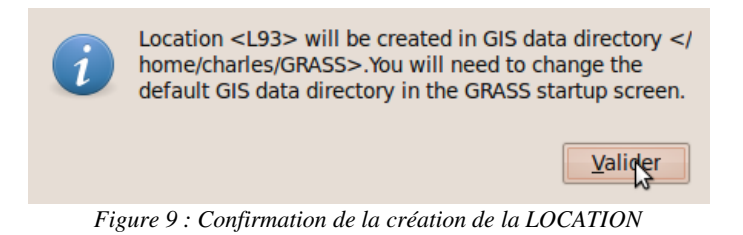

On nous propose alors de définir la **REGION** par défaut mais ça n'est pas nécessaire, nous le ferons plus tard. Nous choisissons donc de répondre par la négative (fig. 10).

| (       | ?  | Do<br>ext | you wa<br>ents ai | ant t<br>nd re | o se<br>solu | t th<br>utio | ne det<br>n nov | fault r<br>v? | egior | n |
|---------|----|-----------|-------------------|----------------|--------------|--------------|-----------------|---------------|-------|---|
|         |    |           |                   |                | No           | n D          |                 | <u>O</u> u    | ii    | ] |
| <b></b> | 10 | D         | • . •             | 1              |              | 1            | DECI            | ON            | 1.0   | • |

Figure 10 : Proposition de créer la REGION par défaut

GRASS crée automatiquement un nouveau MAPSET appelé PERMANENT qui nous intéressera peu (fig. 11). Disons pour faire simple qu'il contient les paramètres par défaut de la LOCATION L93.

| Welcome<br>The world's                                    | to GRASS GIS 6.4<br>s leading open so                         | L.ORC5<br>urce GI                             | s                                                                                  |
|-----------------------------------------------------------|---------------------------------------------------------------|-----------------------------------------------|------------------------------------------------------------------------------------|
| Select an e                                               | xisting project location and r<br>or define a new location    | napset                                        |                                                                                    |
| GIS Data Directory: /home/                                | charles/GRASS                                                 |                                               | Browse                                                                             |
| Choose project location and ma                            | pset                                                          | Manage                                        |                                                                                    |
| Project location<br>(projection/coordinate system)<br>L93 | Accessible mapsets<br>(directories of GIS files)<br>PERMANENT | Define                                        | e new location<br>ation wizard                                                     |
|                                                           | ₽                                                             | Create<br>in sele<br>Create<br>Rename<br>maps | e new mapset<br>ected location<br>ate mapset<br>/delete selected<br>et or location |
|                                                           | <                                                             | Renar                                         | ne mapset   \$                                                                     |
| Start GRAS                                                | SS <u>Q</u> uitter                                            | Aid <u>e</u>                                  |                                                                                    |

Figure 11 : LOCATION L93 créée et MAPSET PERMANENT créé automatiquement

Pendant que nous sommes dans cette partie nous allons créer un MAPSET qui nous servira à contenir le MNE du SRTM de la France entière. Nous allons donc cliquer sur Create mapset/Créer un mapset et le nommer SRTM (fig. 12).

| SRIM |         |          |
|------|---------|----------|
|      |         |          |
|      |         |          |
|      |         |          |
|      | Annulan | Mallalan |

Figure 12 : Création du MAPSET SRTM

Enfin nous allons vraiment entrer dans GRASS. Démarrez GRASS ! (fig. 13)

| Welcome<br>The world                               | SS<br>IS<br>to GRASS GIS 6.4<br>s leading open so                     | L.ORC5<br>urce GI                                                  | s                                                                                                    |
|----------------------------------------------------|-----------------------------------------------------------------------|--------------------------------------------------------------------|----------------------------------------------------------------------------------------------------|
| Select an e                                        | existing project location and r<br>or define a new location           | napset                                                             |                                                                                                    |
| GIS Data Directory: /home,                         | /charles/GRASS                                                        |                                                                    | Browse                                                                                                    |
| Choose project location and ma                     | pset                                                                  | Manage                                                             |                                                                                                    |
| Project location<br>(projection/coordinate system) | Accessible mapsets<br>(directories of GIS files)<br>PERMANENT<br>SRTM | Define<br>Loc<br>Creat<br>in sel<br>Cre<br>Rename<br>maps<br>Renam | e new location<br>ation wizard<br>e new mapset<br>ected location<br>rate mapset<br>c/delete selected<br>set or location<br>me mapset   \$ |
| Start GRA                                          | SS Quitter                                                            | Aide                                                               |                                                                                                    |

Figure 13 : Démarrer GRASS

En dehors du terminal qui est lancé nous avons deux nouvelles fenêtres. La première et la principale est le Layer Manager/Gestionnaire de couche (fig. 14) qui va également être la fenêtre pour accéder à l'ensemble des commandes. Les commandes de GRASS sont accessibles soit à l'aide des menus, soit en passant par la zone de saisie de commande en bas de la fenêtre à coté de Cmd > (fig. 14), mais j'insisterai souvent dessus pour que vous essayiez.

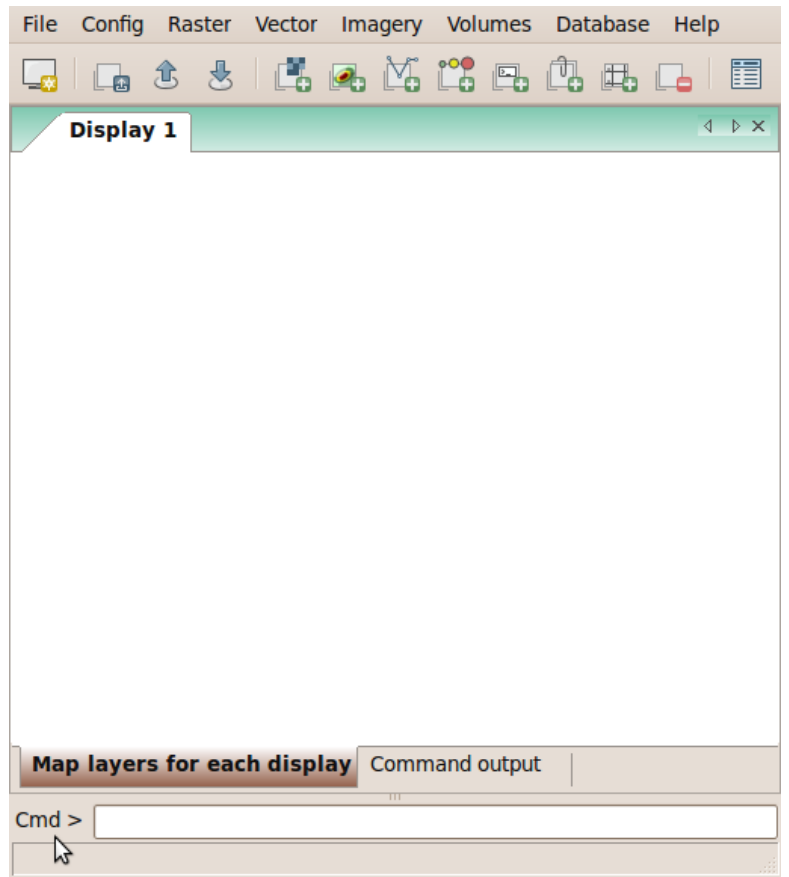

Figure 14 : Fenêtre Layer manager, accès aux commandes

L'autre fenêtre sert à afficher les couches. Au final nous nous en servirons peu (seulement pour les vérifications) surtout que personnellement je préfère observer les couches créées depuis QGIS à l'aide du plugin GRASS.

### Vérification pour Ubuntu

Pour ceux qui sont sous Ubuntu je conseille de redémarrer GRASS pour vérifier s'il a bien retenu les paramètres. De la même manière que la première fois en tapant grass-wxpython dans un terminal. Si GRASS vous demande à nouveau de préciser où aller chercher les données GRASS alors vous pouvez quitter GRASS car nous allons paramétrer un fichier texte pour que GRASS ait une meilleure mémoire. Et nous en profiterons pour définir le wxpython comme interface par défaut. Pour ceux qui n'ont pas ce problème nous allons quand même faire la manipulation suivante pour définir le wxpython par défaut.

Allez dans /home/user (avec à la place de user votre nom d'utilisateur) et affichez les fichiers cachés si ce n'est pas encore le cas (CTRL+H). Ensuite recherchez s'il y a un fichier qui s'appelle bien .grassrc6. S'il est présent c'est parfait, double cliquez dessus pour rentrer en édition. S'il n'est pas présent nous allons le créer, pour cela lancez un éditeur de texte, Gedit par exemple et copiez/collez les 4 lignes suivantes en prenant soin de remplacer user par votre nom d'utilisateur ou même toute l'adresse en fonction du dossier que vous avez choisi pour stoker les données de GRASS ; il faut faire très attention à ne

pas laisser de ligne vide à la fin de cette série de lignes :

GISDBASE: /home/user/GRASS/Data LOCATION\_NAME: L93 MAPSET: PERMANENT GRASS\_GUI: wxpython

Ces lignes ont l'intérêt d'être assez claires, par exemple /home/user/Grass/Data est le dossier qui contiendra vos données GRASS, celui que vous a demandé GRASS lors du premier démarrage. Ce dossier doit normalement avoir déjà été créé donc vous pouvez aller vérifier son emplacement pour plus de sûreté ; il devrait d'ailleurs contenir un nouveau dossier L93 qui a été créé lors de la création de la LOCATION L93. Enregistrez ce fichier texte dans /home/user sous le nom .grassrc6.

Une fois que vous avez fait tout cela relancez GRASS dans un terminal en tapant simplement grass (donc sans taper -wxpython, ce n'est plus nécessaire). S'il n'y a pas eu d'erreur vous retombez dans la fenêtre de démarrage qui vous propose de choisir une LOCATION et un MAPSET. Si vous avez un problème alors vérifiez à nouveau avec attention le contenu de votre fichier .grassrc6, vous vous êtes peut-être trompé quelque part.

Si vous avez terminez cette partie le plus dur est derrière vous, tout ce qui suivra sera ou plus simple ou plus productif.

# Préparation des données SRTM

Nous allons dans un premier temps télécharger l'ensemble des dalles du SRTM qui contiennent la France. Elles sont au nombre de 9. Pour information ces dalles sont des GeoTiff<sup>4</sup>, elles sont géoréférencées dans le système de coordonnées WGS84 et ont une résolution de 3 secondes d'arc par pixel soit entre 70 et 90 mètres sous nos latitudes (93m à l'Équateur).

Nous allons donc devoir reprojeter ces dalles pour les avoir en Lambert 93. La reprojection va consister à créer de nouvelles dalles qui auront subi les transformations autant au niveau de leur géométrie que des métadonnées qui décrivent leur positionnement. Les anciennes dalles ne disparaîtront pas c'est pourquoi il y a bien une notion de *fichier source* et de *fichier destination* à saisir. Une fois la reprojection effectuée nous les importerons dans GRASS et enfin nous les assemblerons et recadrerons pour n'avoir plus qu'une dalle pour la France.

### Récupération des données

Tout d'abord nous allons télécharger ces 9 dalles depuis le site du SRTM (<u>http://srtm.csi.cgiar.org/</u>). Dans la partie SRTM *Data Search and Download* vous accéderez à une interface de sélection sous forme de carte (fig. 15).

<sup>4</sup> GeoTiff : fichier image au format Tiff contenant le géoréférencement dans ses métadonnées.

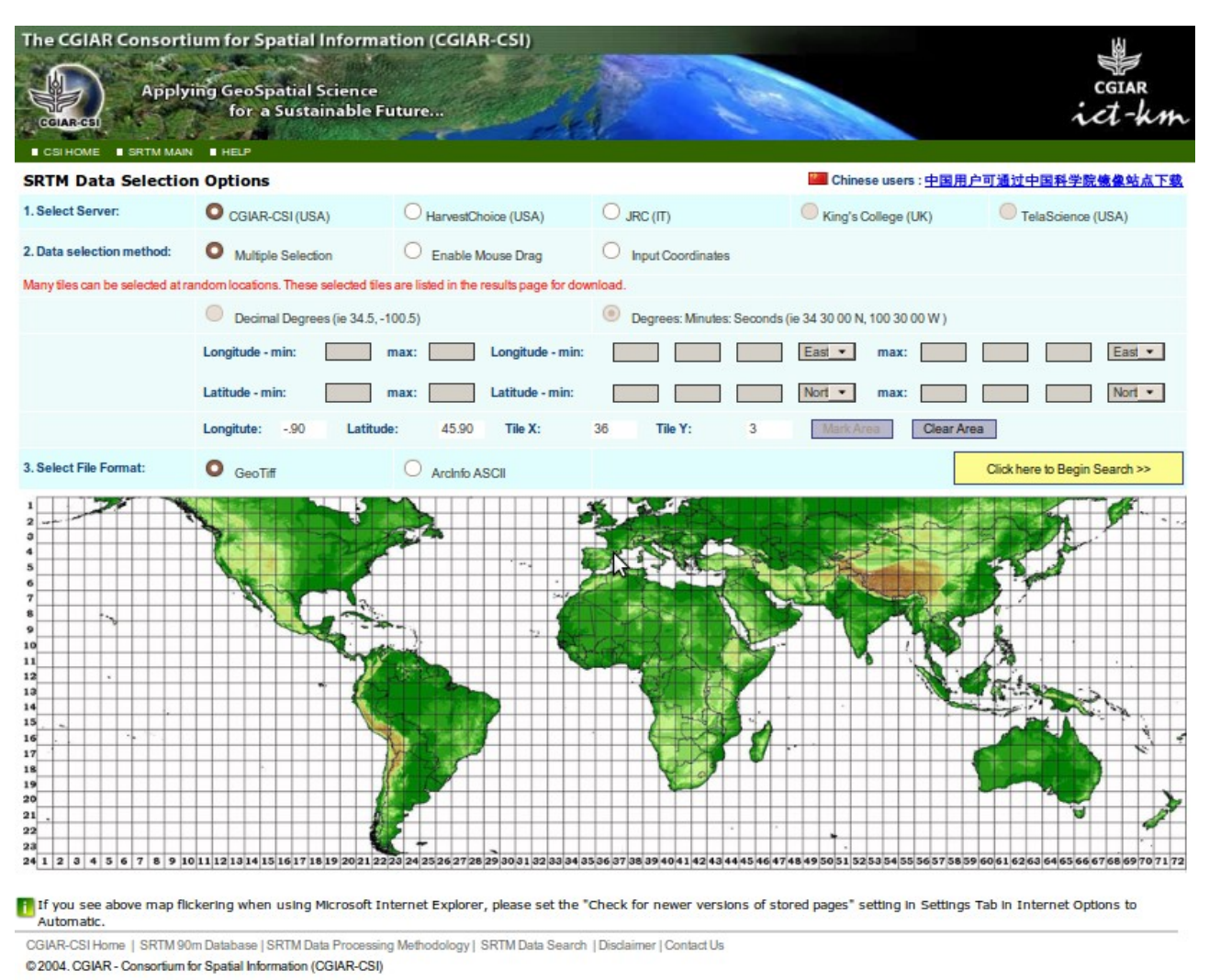

Figure 15 : Page du site permettant de sélectionner les dalles du SRTM que l'on veut télécharger

Il faut sélectionner les 9 dalles qui contiennent la France. Vous remarquerez peut-être un léger décalage entre l'endroit où l'on clique et la dalle qui est sélectionnée. Une fois la sélection fini il faut cliquer sur *Click here to Begin Search*. Les dalles à télécharger sont les suivantes :

| srtm_38_03 |  |  |  |
|------------|--|--|--|
| srtm_38_02 |  |  |  |
| srtm_36_02 |  |  |  |
| srtm_37_03 |  |  |  |
| srtm_37_02 |  |  |  |
| srtm_36_04 |  |  |  |
| srtm_37_04 |  |  |  |
| srtm_38_04 |  |  |  |
| srtm_36_03 |  |  |  |

Décompressez toutes les archives ZIP, vous remarquerez que bien qu'il s'agisse de GeoTiff, elles sont quand même accompagnées de fichiers de géoréférencement (TFW et HDR). Si vous êtes curieux vous pouvez ouvrir les dalles sous QGIS pour voir ce que ça

donne. Si vous le faîtes ne vous fiez pas à l'apparence grise unie du résultat mais amusez-vous plutôt avec le plugin *Value Tool* pour voir s'afficher les valeurs que vous survolez avec la souris.

#### Reprojeter les données

Maintenant que nous avons les dalles nous allons les reprojeter. Pour reprojeter les dalles nous allons utiliser l'utilitaire en ligne de commande gdalwarp de la bibliothèque libre GDAL. Il est relativement simple à utiliser. Si vous êtes curieux de connaitre la façon dont on l'utilise vous pouvez vous rendre à cette page : <u>http://www.gdal.org/gdalwarp.html</u>. De même que vous soyez sous Windows ou Ubuntu, je vous renvoie vers mon blog (<u>http://mygeomatic.free.fr</u>) pour savoir comment installer et utiliser ces librairies.

Voici le « schéma » de la ligne de commande qui servira à reprojeter une dalle :

gdalwarp -s\_srs srs\_def -t\_srs srs\_def srcfile dstfile

Sans faire l'effort de traduire voilà à quoi correspondent les différents arguments dans la formule :

-s\_srs srs\_def : II s'agit de l'invocation du système de coordonnées des données sources. (source spatial reference set. The coordinate systems that can be passed are anything supported by the OGRSpatialReference.SetFromUserInput() call, which includes EPSG PCS and GCSes (ie. EPSG:4296), PROJ.4 declarations (as above), or the name of a .prf file containing well known text)

-t\_srs srs\_def : II s'agit de l'invocation du système de coordonnées des données à créer. (target spatial reference set. The coordinate systems that can be passed are anything supported by the OGRSpatialReference.SetFromUserInput() call, which includes EPSG PCS and GCSes (ie. EPSG:4296), PROJ.4 declarations (as above), or the name of a .prf file containing well known text)

srcfile : Le fichier source, celui en WGS84. (The source file name(s))

dstfile: Le ficher destination, celui que l'on veut en Lambert 93. (The destination file name.)

NOTE : Concernant les systèmes de projection (source spatial reference set). Il existe différentes références de leur description géométrique. J'utilise généralement la base de données EPSG qui associe un code à chaque système ce qui permet d'invoquer ce système. Dans notre cas nous avons des données en WGS84 (Code EPSG 4326) et nous les voulons en Lambert 93 (Code EPSG 2154).

Ainsi si nous considérons que vous avez placé toutes vos dalles dans un dossier .../DATA/SRTM dans votre dossier personnel, la ligne de commande permettant de reprojeter une dalle sera par exemple :

```
-dstnodata "-32768" "/home/charles/DATA/SRTM/srtm_36_03.tif"
"/home/charles/DATA/SRTM/srtm_36_03_L93.tif"
```

L'option -srcnodata et -dstnodata permet de garder la même valeur pour les pixels ne contenant pas de données (valeurs *null*, celles qui représentent les océans et les mers). Cette valeur est dans notre cas -32768. C'est grâce à QGIS, dans la partie Métadonnées des Propriétés de la couche que j'ai appris sa valeur.

Maintenant vous allez créer la ligne de commande pour reprojeter une première dalle. Pour cela je vous conseille de la rédiger sous un éditeur de texte et d'abuser le plus possible du copier/coller. Vous allez devoir adapter l'exemple précédent mais cette adaptation ne devrait concerner que l'adresse complète du fichier à priori. Une fois que votre ligne de commande est prête il suffit de la coller soit dans un terminal sous Ubuntu soit dans le terminal d'un Shell sous Windows ; ces derniers ont été installés quand vous avez installé FWTools ou OSGeo4W et sont donc accessibles via le menu démarrer et les sous menus du même nom.

A défaut de proposer une manière de toutes les reprojeter d'un coup (aussi appelé BATCH en jargon informatique, pour traitement par lot), il faut répéter l'opération pour chaque dalle.

# Import des dalles sous GRASS

Une fois toutes les dalles reprojetées, nous allons les importer dans GRASS. Pour cela nous lançons GRASS et nous allons dans la LOCATION L93 et dans le MAPSET SRTM, puis nous démarrons GRASS.

### Première commande GRASS

Pour importer une image géoréférencée telle que nos dalles c'est très simple. Un simple File>Import raster map>Import raster data using GDAL / Fichier>Importer image raster>Imorter des données raster avec GDAL (Fig. 16). Vous pouvez également saisir de r.in.gdal à coté de Cmd >. La fenêtre de la commande r.in.gdal apparaît vous offrant une interface graphique pour la paramétrer.

NOTE : La commande r.in.gdal est, comme toutes les commandes de GRASS relativement explicite r signifie que l'on va manipuler une donnée raster, in signifie que l'on va effectuer un import et gdal signifie que l'on va utiliser la librairie gdal pour le faire.

| File Config Raster Vector Imag      | gery Volumes Database Help                |       |
|-------------------------------------|-------------------------------------------|-------|
| Workspace                           | 6 📽 🖪 🛱 🖪 🗖 🔳                             |       |
| Import raster map                   | Import raster data using GDAL             | A D X |
| Import vector map                   | Multiple raster data import using GDAL    |       |
| Import grid 3D volume               | Aggregate ASCII xyz import                |       |
| Import database table               | ASCII grid import                         |       |
| Export raster map                   | ASCII polygons and lines import           |       |
| Export vector map                   |                                           |       |
| Export grid 3D volume               | Binary file import                        |       |
| Export database table               | ESRI ASCII grid import                    |       |
| Manago mans and volumos             | GRIDATB.FOR Import                        |       |
| Manage maps and volumes             | SPOT NDVI import                          |       |
|                                     | SRTM HGT import                           |       |
| Georectify                          | Terra ASTER HDF import                    |       |
| NVIZ (requires Tcl/Tk)              |                                           |       |
| Dessing/distance to coordinates     |                                           |       |
| Bearing/distance to coordinates     | -                                         |       |
| Postscript plot                     |                                           |       |
| Exit                                | nmand output                              |       |
| Cmd >                               |                                           |       |
|                                     |                                           |       |
| r.in.gdal Import GDAL supported ras | ster file into a binary raster map layer. |       |

Figure 16 : Lancer la commande r.in.gdal par le menu

Nous allons rentrer des paramètres de manière assez classique. Nous allons préciser où se trouve le fichier que nous voulons importer et nous allons donner un nom à la donnée qui va être enregistrée par GRASS (Fig. 17). Je ne l'appelle pas une couche volontairement car il s'agit dans cette manipulation davantage de réaliser une sorte de conversion de la donnée ; celle-ci va passer d'un ficher GeoTiff à un fichier que GRASS peut utiliser et qu'il va stocker dans le dossier /home/charles/GRASS/L93/SRTM sous la forme d'un fichier nommé srtm\_36\_02\_L93 (en réalité il y a plusieurs fichiers mais je vous laisse explorer les dossiers pour les découvrir et deviner leurs fonctions).

| Import GDAL supported raster file into a binary raster map layer.                                     |               |            |               |                    |                  |  |  |  |
|----------------------------------------------------------------------------------------------------|---------------|------------|---------------|--------------------|------------------|--|--|--|
| Required                                                                                              | Metadata      | Print      | Optional      | Command outp       | ut 🛛 🕨 🗙         |  |  |  |
| Raster file to be imported: (input, string)                                                           |               |            |               |                    |                  |  |  |  |
| /home/charles/D                                                                                       | ATA/SRTM/srti | m_36_02    | L93.tif       |                    | Browse           |  |  |  |
| Name for output                                                                                       | raster map:   |            |               |                    | (output, string) |  |  |  |
| srtm_36_02_L93                                                                                        |               |            |               | ~                  |                  |  |  |  |
| <u>Fermer</u> <u>Arrêter</u> <u>Bun</u> <u>C</u> opier <u>Aide</u><br>Add created map into layer tree |               |            |               |                    |                  |  |  |  |
| Close dialog on finish                                                                                |               |            |               |                    |                  |  |  |  |
| r.in.gdal input=/h                                                                                    | ome/charles/D | ATA/SRTM   | 4/srtm_36_02  | 2_L93.tif output=s | rtm_36_02_L93 t  |  |  |  |
|                                                                                                    | Figure 17 : 1 | nterface a | le la commana | le r.in.gdal       |                  |  |  |  |

NOTE : Observez l'apparence de l'interface graphique qui permet de paramétrer la commande. Toutes les commandes sont présentées de la même façon alors n'hésitez pas à vous déplacer dans les onglets pour voir les différents paramètres et aller chercher des explications dans la partie Manual.

Lorsqu'on exécute une commande, on est toujours renvoyé vers le résultat sous forme de texte dans l'onglet Command output (Fig. 18). Il est très intéressant d'analyser un peu cette information pour observer s'il y a eu ou non des erreurs et sinon pour étudier l'information qui en ressort.

| W Import GDAL supported raster file into a binary raster map layer.                                                                                                    |
|----------------------------------------------------------------------------------------------------|
| Required         Metadata         Print         Optional         Command output         Manual                                                                                                    |
| (Fri Mar 12 21:27:07 2010)<br>r.in.gdal input=/home/charles/DATA/SRTM/srtm_36_02_L93.tif output=srtm_36_02_L93 title=srtm_36_02_L93<br>Projection of input dataset and current location appear to match |
| r.in.gdal complete. Raster map <srtm 36_02_l93=""> created.<br/>(Fri Mar 12 21:27:11 2010) Command finished (3 sec)</srtm>                                                                              |
|                                                                                                    |
| Effacer                                                                                                    |
|                                                                                                    |
| <u>F</u> ermer <u>Arrêter</u> <u>Run</u> <u>Copier</u> Aid <u>e</u>                                                                                                    |
| Add created map into layer tree                                                                                                    |
| Close dialog on finish                                                                                                    |
| r.in.gdal input=/home/charles/DATA/SRTM/srtm_36_02_L93.tif output=srtm_36_02_L93 title=srtm_36_02_L93                                                                                                   |

Figure 18 : Résultat de la commande

### Le principe de « Region »

Une fois cet import réalisé il est tant pour nous d'afficher enfin quelque chose. Nous allons tout d'abord définir la REGION en se basant sur les paramètres de la dalle que l'on

vient d'importer. Pour cela nous allons lancer la commande g.region en passant par le menu Config>Region>Set region (Fig. 19) ou par la saisie de la commande dans le champ prévu à cet effet (Cmd >).

NOTE : La REGION est l'étendu et la résolution<sup>5</sup> de la zone de travail, elle peut être modifiée à tout moment, elle représente davantage un « moyen » qu'une contrainte donc il ne faut surtout pas la voir comme telle. Pour le prouver je n'ai pas défini de REGION par défaut lors de la création de mon premier espace de travail mais vous pourrez la définir plus tard. Quand j'utilise GRASS je suis amené à manipuler très souvent la REGION pour parvenir au résultat souhaité et c'est un outil très pratique vous verrez. <u>Page en français consacrée à l'explication de la REGION :</u>

| File   | Config  | Raster    | Vector    | Imagery     | Volume    | s Database    | Help      |
|--------|---------|-----------|-----------|-------------|-----------|---------------|-----------|
|        | Regi    | on        |           |             | > 0       | isplay region |           |
|        | GRA     | SS workir | ng enviro | nment       | > 5       | et region     |           |
|        | Man     | age proje | ctions    |             | >         | r             | A D X     |
|        | Prefe   | erences   |           |             |           |               |           |
|        |         |           |           |             |           |               |           |
|        |         |           |           |             |           |               |           |
|        |         |           |           |             |           |               |           |
|        |         |           |           |             |           |               |           |
|        |         |           |           |             |           |               |           |
|        |         |           |           |             |           |               |           |
|        |         |           |           |             |           |               |           |
|        |         |           |           |             |           |               |           |
| Mai    | laver   | for ear   | h disnl   | Comm        | and outp  | ut I          |           |
| Map    | Jayers  | ior eau   | in uispi  | ay comm     |           | u             |           |
| Cmd :  | >       |           |           |             |           |               |           |
| g.regi | on -p I | Manages   | the boun  | dary defini | tions for | the geographi | c region. |

Figure 19 : Paramétrer la REGION

Dans les choix qui nous sont proposés celui qui nous intéresse est celui qui nous permet de définir une REGION en se servant des paramètres d'un raster, soit méthode Set region to match this raster map. Et dans la liste déroulante il n'y a normalement que la dalle que nous venons d'importer (Fig. 20). Il faut la sélectionner puis exécuter la commande et observer les résultats de la commande (Fig. 21). Ils correspondent exactement aux paramètres de notre dalle en terme de définition (taille), de résolution (mètre pas pixel), et de position (emprise ou géoréférencement). Et pourtant il s'agit des paramètres de notre REGION, ce qui montre l'effet qu'a eu la commande que nous venons d'exécuter.

<sup>5</sup> En informatique et en infographie on a souvent tendance à confondre résolution et définition, si ce n'est pas claire je vous conseil de faire le point sur ces deux termes vous y gagnerez en compréhension.

| Manages the boundary definitions for the geographic region.    |                  |  |  |  |  |  |  |
|----------------------------------------------------------------|------------------|--|--|--|--|--|--|
| Existing Bounds Resolution Effects Print                       | <b>∢ </b> ► ×    |  |  |  |  |  |  |
| Set from default region                                        |                  |  |  |  |  |  |  |
| Save as default region                                         |                  |  |  |  |  |  |  |
| Set current region from named region:                          | (region, string) |  |  |  |  |  |  |
| ~                                                              |                  |  |  |  |  |  |  |
| [multiple] Set region to match this raster map:                | (rast, string)   |  |  |  |  |  |  |
| srtm_36_02_L93@SRTM                                            |                  |  |  |  |  |  |  |
| Set region to match this D raster map (both 2D and 3D values): | (rast3d, string) |  |  |  |  |  |  |
| ✓                                                              |                  |  |  |  |  |  |  |
| [multiple] Set region to match this vector map:                | (vect, string)   |  |  |  |  |  |  |
| ✓                                                              |                  |  |  |  |  |  |  |
| Set region to match this 3dview file:                          | (3dview, string) |  |  |  |  |  |  |
|                                                                |                  |  |  |  |  |  |  |
|                                                                |                  |  |  |  |  |  |  |
| FermerArrêterRunCopier                                         | Aid <u>e</u>     |  |  |  |  |  |  |
| Close dialog on finish                                         |                  |  |  |  |  |  |  |
| g.region -p rast=srtm_36_02_L93@SRTM                           |                  |  |  |  |  |  |  |

Figure 20 : Paramétrage de la commande g. region

| Manages the boundary definitions for the geographic region.         |        |         |         |           |      |                  |        |              |
|---------------------------------------------------------------------|--------|---------|---------|-----------|------|------------------|--------|--------------|
| Resoluti                                                            | on     | Effects | Print   | Option    | al   | Command          | output | <b>∢ →</b> × |
| g.region -p                                                         | rast   | =srtm_3 | 6_02_L9 | 3@SRTM    |      |                  |        |              |
| projection:                                                         | 99 (   | Lambert | Confor  | mal Conic | )    |                  |        |              |
| zone:                                                               | 0      |         |         |           |      |                  |        |              |
| datum:                                                              | towg   | s84=0,0 | ,0,0,0, | 0,0       |      |                  |        |              |
| ellipsoid:                                                          | grs8   | 0       |         |           |      |                  |        |              |
| north:                                                              | 7574   | 510.919 | 31365   |           |      |                  |        |              |
| south:                                                              | 6993   | 068.336 | 58212   |           |      |                  |        |              |
| west:                                                               | 1268   | 45.9340 | 3654    |           |      |                  |        |              |
| east:                                                               | 5060   | 37.5533 | 521     |           |      |                  |        |              |
| nsres:                                                              | 77.1   | 655717  |         |           |      |                  |        |              |
| ewres:                                                              | 77.1   | 655717  |         |           |      |                  |        |              |
| rows:                                                               | 7535   |         |         |           |      |                  |        |              |
| cols:                                                               | 4914   |         |         |           |      |                  |        |              |
| cells:                                                              | 3702   | 6990    |         |           |      |                  |        |              |
| (Fri Mar 12                                                         | 21:5   | 3:11 20 | 10) Com | mand fini | shed | (0 sec)          |        |              |
|                                                                     |        |         |         |           |      |                  |        |              |
| <                                                                   |        |         |         |           |      |                  |        | >            |
|                                                                     | Ē      | facer   |         | ß         |      | <u>E</u> nregist | trer   |              |
|                                                                     |        |         |         |           |      |                  |        |              |
|                                                                     |        |         |         |           |      |                  |        |              |
| <u>F</u> ermer <u>Arrêter</u> <u>Run</u> <u>Copier</u> Aid <u>e</u> |        |         |         |           |      |                  |        |              |
| Close dialog on finish                                              |        |         |         |           |      |                  |        |              |
| g.region -p ra                                                      | st=srt | m_36_0  | 2_L93@S | RTM       |      |                  |        |              |

Figure 21 : Résultat de la commande g. region

Nous allons maintenant ajouter cette dalle en tant que couche grâce à la commande d.rast (d pour display qui signifie afficher). Elle est accessible directement depuis le Layer manager par le bouton avec un damier et un plus (le damier symbolisant la donnée

de type raster et le plus... je vous laisse deviner) mais vous pouvez aussi la saisir à coté de Cmd >. Une fois la couche ajoutée nous nous rendons dans la fenêtre d'affichage. Rien n'apparaît car il faut actualiser l'affichage (deuxième bouton en partant de la gauche) et là normalement la dalle que vous avez importée doit apparaître (Fig. 22).

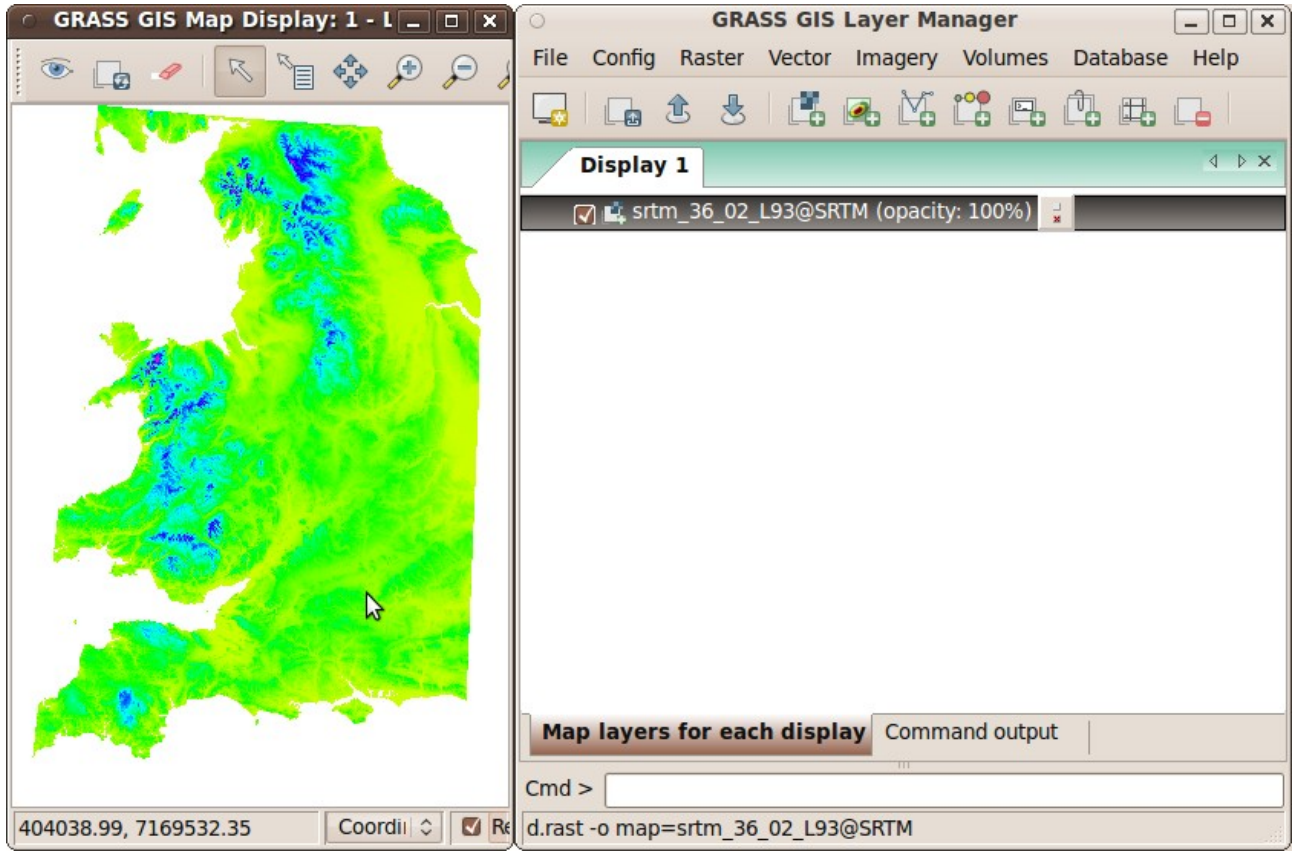

*Figure 22 : Affichage de la dalle importée (la France ?)* 

NOTE : La plupart des commandes sont accessibles par les menus mais avec la pratique vous trouverez bien plus rapide de la taper directement dans la zone prévue à cet effet, dans la partie Cmd >. Le fait de taper simplement le nom de la commande invoquera l'interface graphique pour la paramétrer ; par contre si vous connaissez déjà les paramètres rien ne vous empêche d'écrire la commande dans son intégralité.

Si tout s'est bien passé il ne vous reste plus qu'à ajouter les huit autres dalles à GRASS en procédant de la même manière. Une fois que toutes les dalles sont importées si vous voulez vérifier que tout s'est bien passé en les affichant vous devez redéfinir la REGION mais cette fois-ci vous devez prendre toutes les dalles. Vous avez peut-être remarqué le [multiple] écrit devant Set region to match this raster map, cela signifie que vous pouvez utiliser plusieurs dalles comme référence pour définir la REGION. C'est ce que nous allons faire et ceci avec l'ensemble des dalles que nous venons d'importer. (Fig. 23)

| $\bigotimes$ Manages the boundary definitions for the geographic region. |                   |
|--------------------------------------------------------------------------|-------------------|
| Existing Bounds Resolution Effects Print                                 | 4 <b>&gt;</b> ×   |
| Set from default region                                                  |                   |
| Save as default region                                                   |                   |
| Set current region from named region:                                    | (region, string)  |
| ✓                                                                        |                   |
| [multiple] Set region to match this raster map:                          | (rast, string)    |
| srtm_36_02_L93@SRTM,srtm_36_03_L93@SRTM,srtm_36                          |                   |
| Set region to match this 3D raster map (both D and 3D values):           | (rast3d, string)  |
| ~                                                                        |                   |
| [multiple] Set region to match this vector map:                          | (vect, string)    |
| ×                                                                        |                   |
| Set region to match this 3dview file:                                    | (3dview, string)  |
| ~                                                                        |                   |
|                                                                          |                   |
| <u>F</u> ermer <u>A</u> rrêter <u>R</u> un <u>C</u> opier                | Aide              |
| Close dialog on finish                                                   |                   |
| g.region -p rast=srtm_36_02_L93@SRTM,srtm_36_03_L93@SRTM,sr              | rtm_36_04_L93@SR  |
| Figure 23 : Paramétrer la commande g. region avec toutes les dalle.      | s comme référence |

Il faut maintenant ajouter l'ensemble des dalles en tant que couche et actualiser la fenêtre Display/Affichage. Dans cette fenêtre il y a un bouton Zoom options (utilisez les infos bulles pour le trouver) qui vous permettra de faire un Zoom to computational region, c'est ce qu'il faut faire pour afficher l'ensemble de la REGION que nous avons définie. J'espère que vous obtenez un résultat très proche de celui là (Fig. 24).

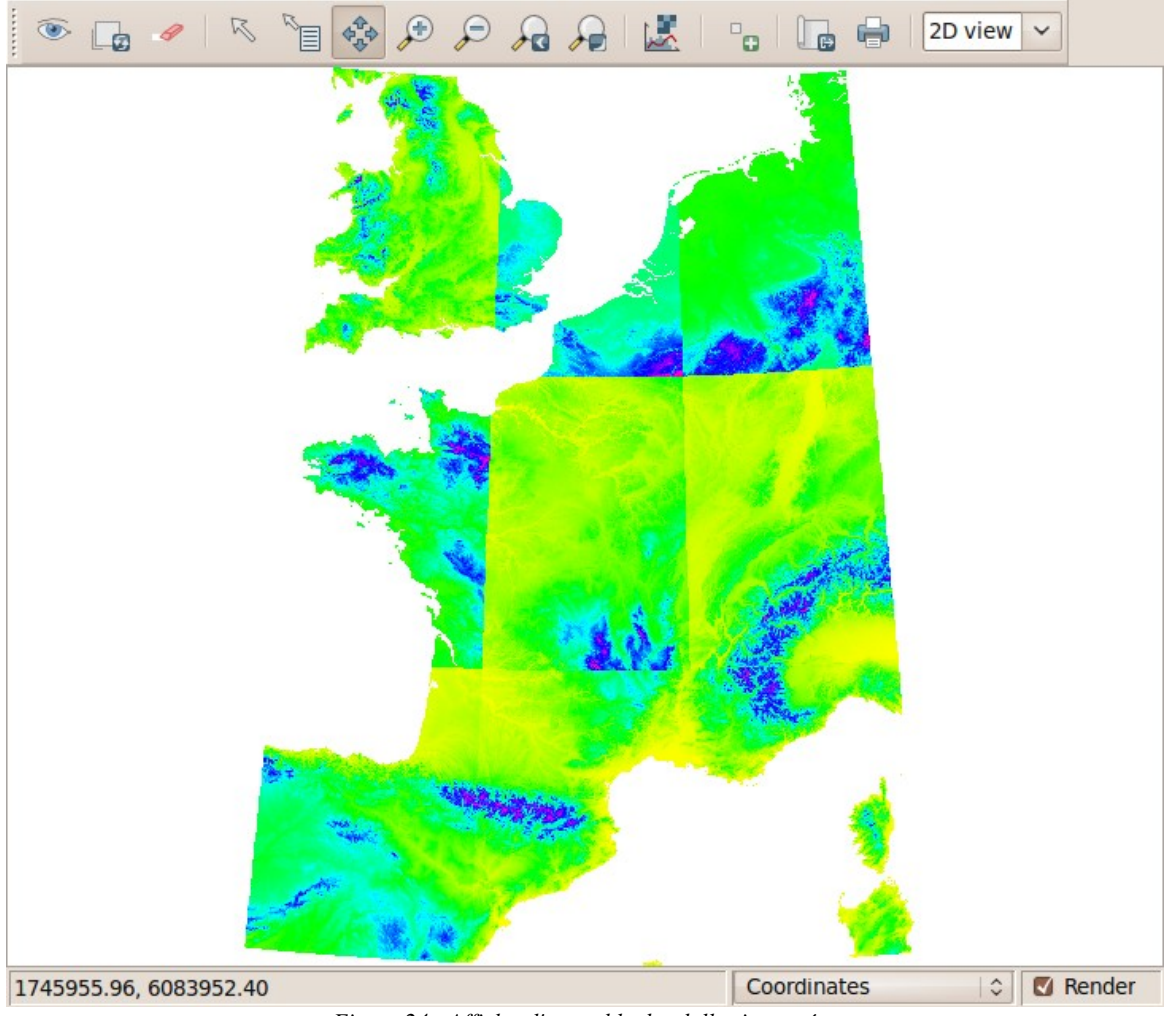

Figure 24 : Afficher l'ensemble des dalles importées

NOTE : La couleur des dalles est discontinue. C'est tout à fait normal car cette couleur est redéfinie pour chaque dalle en fonction de la valeur maximum et minimum de celle-ci, ce qui varie d'une dalle à l'autre. Ainsi cela ne signifie en rien qu'il y a des sauts de valeur d'élévation.

# Assemblage des dalles et recadrage

Maintenant je vous propose plutôt que d'avoir plusieurs dalles qui décrivent la France, d'en avoir une seule et mieux centrée. Pour cela dans un premier temps nous allons assembler nos dalles en une seule. Puis nous la recadrerons sur la France uniquement.

## Assemblage

Pour assembler les dalles nous allons utiliser la commande r.patch. Nous allons assembler toutes nos dalles pour créer la Dalle SRTM\_FRANCE\_L93. Vous voyez la mention [multiple] affichée devant Name of maps to be patched together ; encore une fois il va falloir sélectionner une par une nos 9 dalles. Vous devrez choisir un nom pour la dalle résultant de cet assemblage puis exécuter la commande (Fig. 25).

| Creates a composite raster map layer by using known cat<br>from one (or more) map layer(s) to fill in areas of "no data<br>map layer. | egory values<br>a" in another |
|----------------------------------------------------------------------------------------------------|-------------------------------|
| Required Optional Command output Manua                                                                                                | I A P X                       |
| [multiple] Name of raster maps to be patched together:<br>@SRTM,srtm_38_03_L93@SRTM,srtm_38_04_L93@SRTM                               | (input, string)               |
| Name for resultant raster map:                                                                                                    | (output, string)              |
| SRTM_FRANCE_L93                                                                                                    |                               |
| \$                                                                                                    |                               |
| <u>F</u> ermer <u>Arrêter</u> <u>B</u> un <u>C</u> opier                                                                              | Aid <u>e</u>                  |
| <ul> <li>Add created map into layer tree</li> </ul>                                                                                   |                               |
| Close dialog on finish                                                                                                    |                               |
| r.patch input=srtm_36_02_L93@SRTM,srtm_36_03_L93@SRTM                                                                                 | ,srtm_36_04_L93               |
| E' = 25 P + 4 + 1 + 1 + 1                                                                                                    |                               |

Figure 25 : Paramétrage de la commande r.patch

L'opération est assez lourde et peut prendre quelque temps ; il ne faut pas s'inquiéter... tant que la barre progresse. Une fois la commande terminée vous pouvez retirer vos 9 couches du Layer manager et ajouter celle que vous venez de créer et observer le résultat dans le Display (Fig. 26).

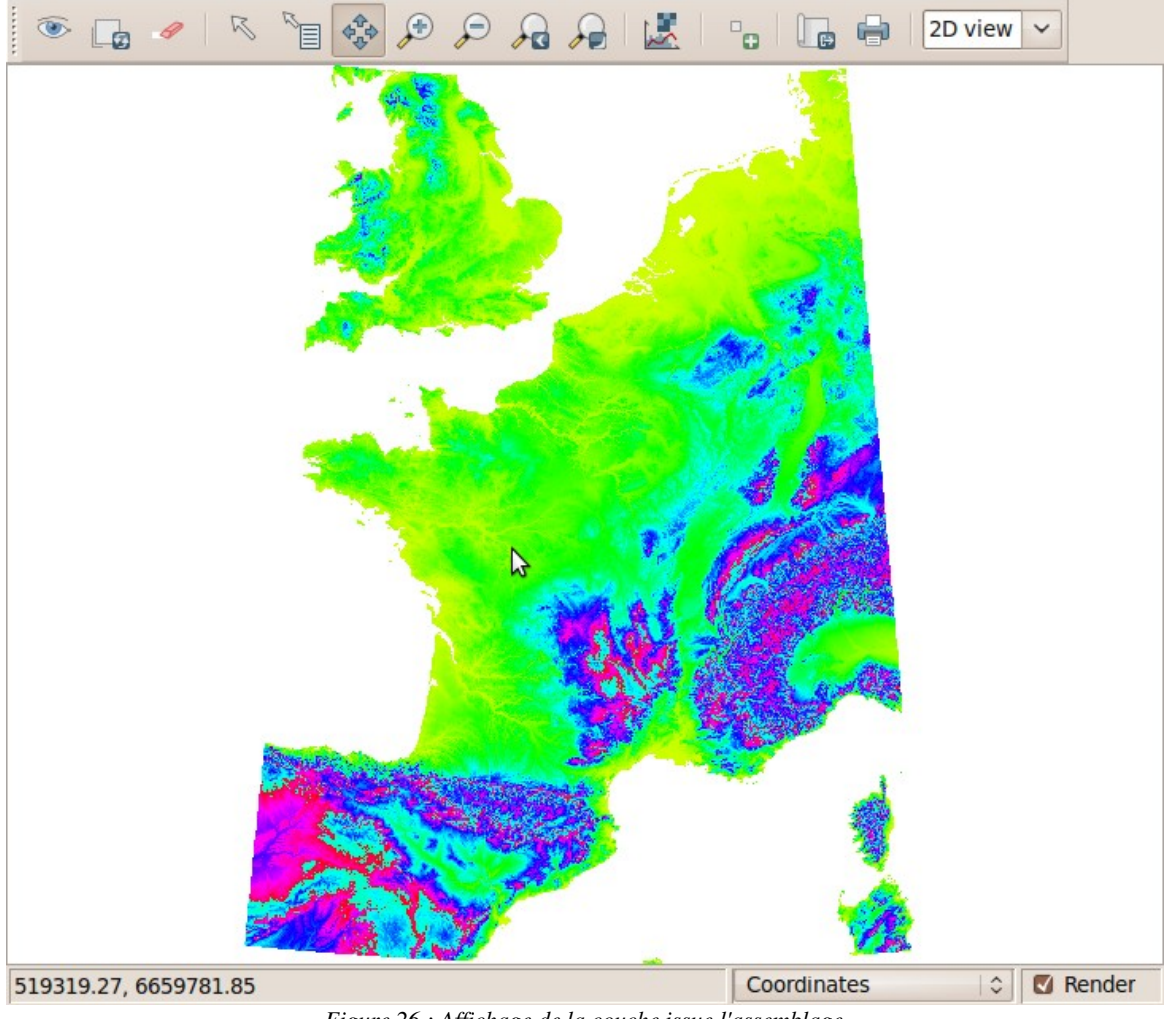

Figure 26 : Affichage de la couche issue l'assemblage

## Recadrage

Nous allons maintenant « recadrer » notre donnée raster qui comprend la France entière. Pour cela nous allons utiliser une donnée dont nous sommes sûrs qu'elle ne comprenne que la France. Nous pouvons par exemple utiliser les données gratuites de l'IGN c'est-à-dire la couche des départements métropolitains français de la base de données <u>GeoFLA<sup>6</sup></u>. Elles sont accessibles depuis la partie professionnelle du site de l'IGN. Téléchargez les <u>données en Lambert 93</u>, décompressez-les et importez-les dans GRASS. Pour cela je vous conseille de créer un nouveau MAPSET (il faut donc redémarrer) que vous nommerez IGN afin de mieux classer vos données. De la même manière que pour les données raster il faut faire un simple v.in.ogr ou passer par le menu File>Import vector map>Import vector data using OGR (Fig. 27).

<sup>6</sup> À la page http://professionnels.ign.fr dans la partie « Les téléchargements gratuits »

| Convert OGF       | vector layers    | to GRASS vecto  | or map.                  |                 |                |
|-------------------|------------------|-----------------|--------------------------|-----------------|----------------|
| Required          | Selection        | Subregion       | Min-area & snap          | Attributes      | <b>↓ ► ×</b>   |
| OGR datasource    | name:            |                 |                          |                 | (dsn, string)  |
| /home/charles/E   | Desktop/GEOFI    | ADept_FR_Cors   | e_AV_L93/DEPARTEME       | NT.SHP          | Browse         |
| Name for output   | vector map:      |                 |                          | (o              | utput, string) |
| DEPARTEMENT       |                  |                 | ~                        |                 |                |
|                   |                  |                 |                          |                 |                |
|                   |                  |                 |                          |                 |                |
|                   |                  |                 |                          |                 |                |
|                   |                  |                 |                          |                 |                |
|                   |                  |                 |                          |                 |                |
|                   |                  |                 |                          |                 |                |
|                   |                  |                 |                          |                 |                |
| Ferm              | ner Ar           | rêter           | Run Copier               | Aide            |                |
|                   |                  | ••••            | Run the comm             | and             |                |
| Add created n     | nap into layer   | tree            |                          |                 |                |
| Close dialog o    | on finish        |                 |                          |                 |                |
| v.in.ogr dsn=/hor | me/charles/De    | sktop/GEOFLAD   | ept_FR_Corse_AV_L93/     | DEPARTEMENT.    | SHP output=    |
| Figure 22         | 7 · Import de la | donnée Départer | nent de la base de donne | ées GeoFLA de l | 'IGN           |

Vous pouvez ensuite définir la REGION en vous basant sur cette donnée vectorielle de la même manière que nous l'avons fait avec les rasters SRTM. Puis vous pouvez ajouter la couche DEPARTEMENT pour l'observer dans le Display. N'oubliez pas de définir le zoom sur la REGION grâce au bouton Zoom options>Zoom to computational region.

Il faut maintenant redémarrer GRASS dans le MAPSET SRTM et définir les accès aux autres MAPSET, c'est-à-dire dans notre cas au MAPSET IGN. On peut le faire à partir du menu Config>Grass working environment>Mapset access. Là il suffit juste de cocher IGN et de valider. Une fois cela fait nous allons définir la REGION à partir de la donnée vectorielle DEPARTMENT (voir manipulations précédentes). Vous noterez dans la partie des résultats que cette manipulation n'a modifié que l'emprise de la REGION mais pas la résolution ce qui est très important avant d'effectuer la commande suivante (Fig. 28).

| Manages the boundary definitions for the geographic region.        |                                          |  |  |  |  |  |
|--------------------------------------------------------------------|------------------------------------------|--|--|--|--|--|
| Resolutio                                                          | on Effects Print Optional Command output |  |  |  |  |  |
| (Fri Mar 12                                                        | 23:30:45 2010)                           |  |  |  |  |  |
| g.region -p                                                        | vect=DEPARTEMENT@IGN                     |  |  |  |  |  |
| projection:                                                        | 99 (Lambert Conformal Conic)             |  |  |  |  |  |
| zone:                                                              | 0                                        |  |  |  |  |  |
| datum:                                                             | towgs84=0,0,0,0,0,0,0                    |  |  |  |  |  |
| ellipsoid:                                                         | grs80                                    |  |  |  |  |  |
| north:                                                             | 7110524                                  |  |  |  |  |  |
| south:                                                             | 6049647                                  |  |  |  |  |  |
| west:                                                              | 99226                                    |  |  |  |  |  |
| east:                                                              | 1242375                                  |  |  |  |  |  |
| nsres:                                                             | 77.16591504                              |  |  |  |  |  |
| ewres:                                                             | //.1668016/                              |  |  |  |  |  |
| rows:                                                              | 13748                                    |  |  |  |  |  |
| cols:                                                              | 14814                                    |  |  |  |  |  |
| cells:                                                             | 203662872                                |  |  |  |  |  |
| (Fri Mar 12                                                        | 23:30:45 2010) Command finished (0 sec)  |  |  |  |  |  |
|                                                                    |                                          |  |  |  |  |  |
| <                                                                  | >                                        |  |  |  |  |  |
|                                                                    | <u>E</u> ffacer <u>E</u> nregistrer      |  |  |  |  |  |
|                                                                    |                                          |  |  |  |  |  |
| <u>F</u> ermer <u>Arrêter</u> <u>Bun</u> <u>Copier</u> <u>Aide</u> |                                          |  |  |  |  |  |
| Close dialog on finish                                             |                                          |  |  |  |  |  |
| g.region -p ve                                                     | ect=DEPARTEMENT@IGN                      |  |  |  |  |  |
|                                                                    |                                          |  |  |  |  |  |

Figure 28 : La résolution de la nouvelle REGION est la même que celle de l'ancienne

C'est une fois la REGION définie que nous allons « recadrer » notre SRTM à l'aide de la commande r.resample (à taper dans le Cmd >). Cette commande va affecter à notre raster de nouvelles limites mais pas de nouvelle résolution puisque celle-ci n'a pas changé. Il suffit juste de définir la couche en entrée qui est SRTM\_FRANCE\_L93 et de choisir un nom de sortie, personnellement j'ai pris FRANCE\_SRTM. (Fig. 29)

| GRASS raster map layer data resampling capability. |                |                      |                |                 |  |  |  |  |
|----------------------------------------------------|----------------|----------------------|----------------|-----------------|--|--|--|--|
| Required                                           | Optional       | Command output       | Manual         | A Þ X           |  |  |  |  |
| Name of an input                                   | layer:         |                      |                | (input, string) |  |  |  |  |
| SRTM_FRANCE_L                                      | .93@SRTM       |                      | ~              |                 |  |  |  |  |
| Name of an output                                  | ut layer:      |                      | (              | output, string) |  |  |  |  |
| FRANCE_SRTM_L                                      | .93            |                      | ~              |                 |  |  |  |  |
|                                                    |                |                      |                |                 |  |  |  |  |
|                                                    |                |                      |                |                 |  |  |  |  |
|                                                    |                |                      |                |                 |  |  |  |  |
|                                                    |                |                      |                |                 |  |  |  |  |
| <u>F</u> ermer                                     | Arrêter        | Run                  | <u>C</u> opier | Aide            |  |  |  |  |
| Add created map into layer tree                    |                |                      |                |                 |  |  |  |  |
| Close dialog on finish                             |                |                      |                |                 |  |  |  |  |
| r.resample input=                                  | SRTM_FRANC     | CE_L93@SRTM output=  | FRANCE_SP      | TM_L93          |  |  |  |  |
| Fig                                                | ure 29 : Parai | nétrer la commande r | .resample      | è               |  |  |  |  |

Quand vous afficherez le résultat vous devriez obtenir ceci : (Fig. 30)

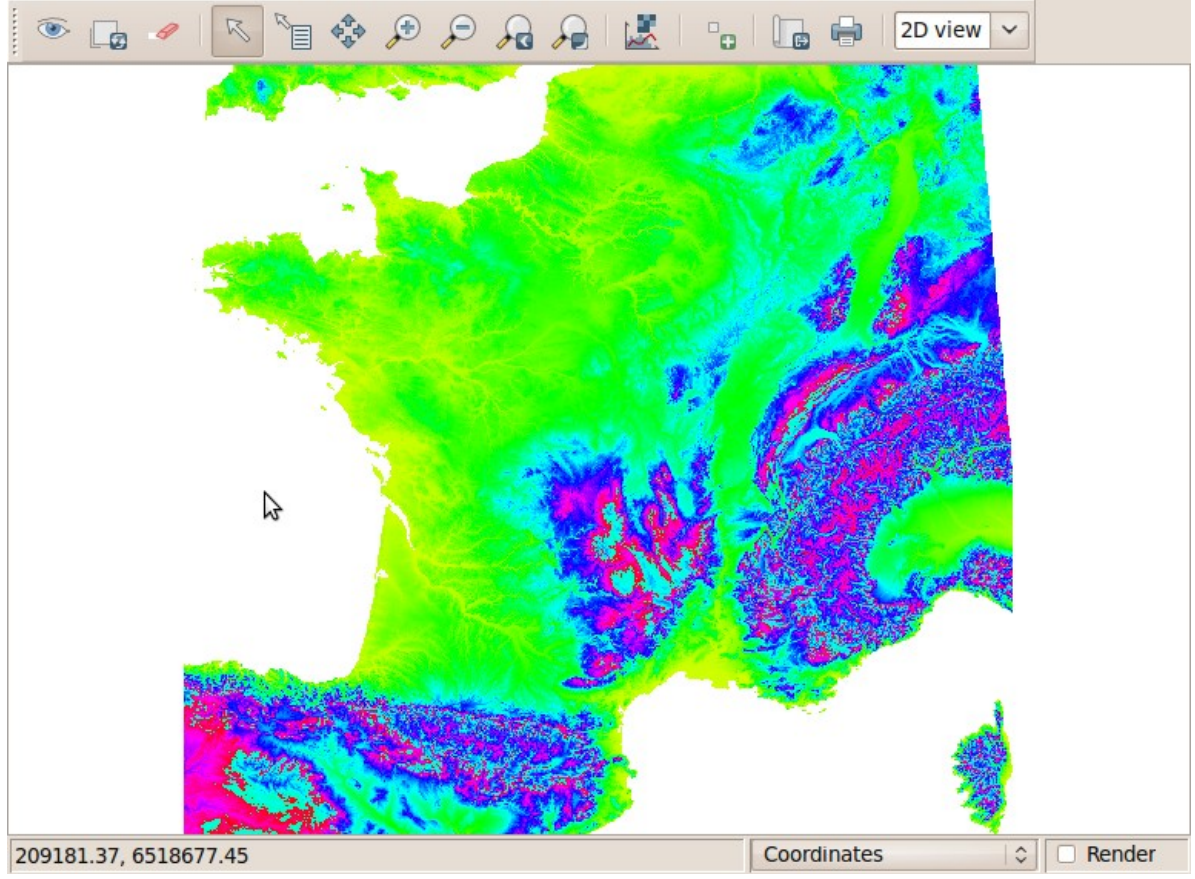

Figure 30 : Résultat du travail

# Conclusion

Maintenant vous disposez d'une bonne base de connaissance et d'une base données pour travailler avec GRASS. Vous pouvez d'ores et déjà tester tous les outils qui font appel à la topographie tels que ceux permettant de calculer les bassins versants ou encore les outils permettant de connaître la pente, etc.

Dans ce tutoriel nous avons souvent modifier la REGION. N'oubliez pas de jouer avec les REGIONS pour contraindre les zones où opèreront les actions que vous effectuerez. Pour définir l'emprise de ces REGION il n'y a rien de tel qu'une donnée vectorielle puisque vous ne risquez pas de changer la résolution de votre MNE SRTM. Amusez-vous bien et n'hésitez pas à me contacter ou à poser des questions sur les forums si vous rencontrez des problèmes.

NOTE : Vous pouvez facilement chercher la commande qui correspond à vos besoins en consultant l'index des commandes de GRASS soit dans sa version anglais<sup>7</sup> (qu'il faut utiliser en priorité) soit dans sa version française (si vraiment nous ne comprenez pas du tout l'anglais). Index des commandes GRASS en français : <u>http://www.gdfhannover.de/lit\_html/grass60\_v1.2\_fr/node105.html</u>

<sup>7</sup> http://grass.itc.it/grass65/manuals/html65\_user/full\_index.html